# Centrala zabawek

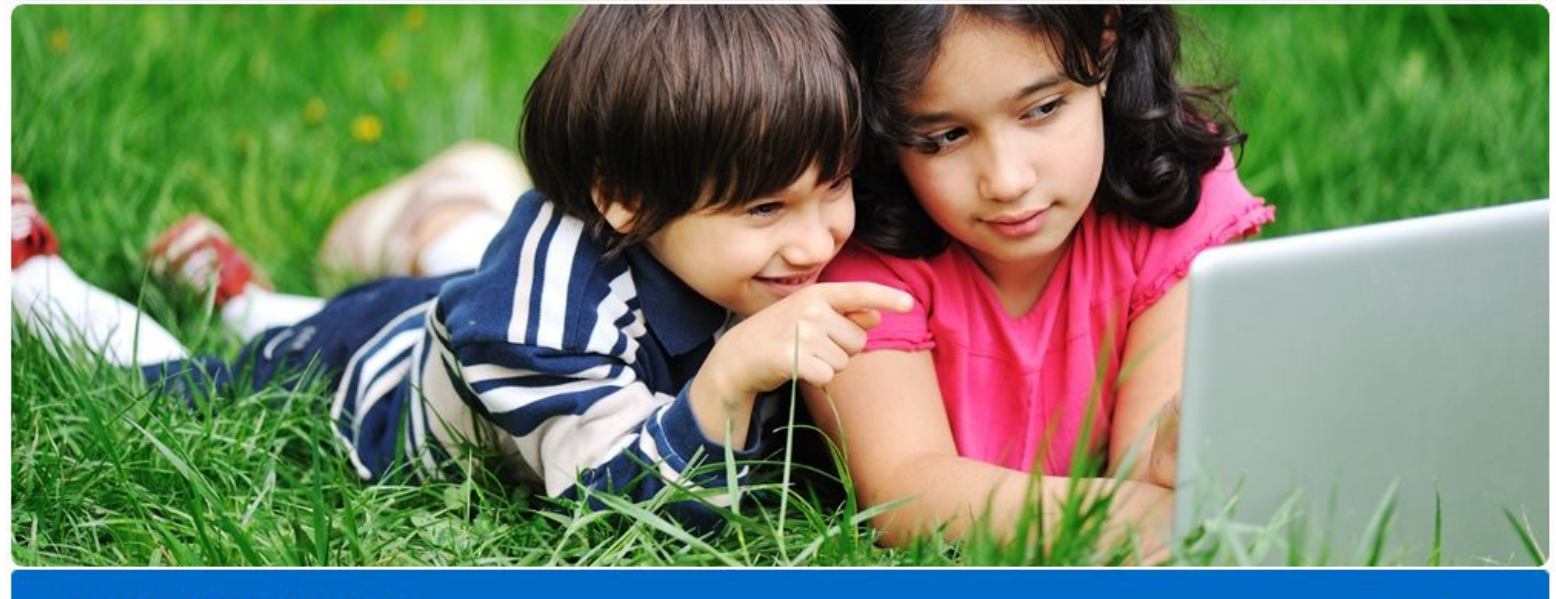

To jest dziecinnie proste Teraz prowadzenie sklepu jest naprawdę miłe

SPRAWDŹ

## Instrukcja

## Integracja z Allegro

Wersja z 02/08/2019

Copyright Zakupteraz.pl

SPIS TREŚCI

| SPIS TREŚCI                                        | 2  |
|----------------------------------------------------|----|
| 1. WSTĘP                                           | 3  |
| 2. OPIS PROCEDURY INTEGRACJI                       | 4  |
| 1.1. LOGOWANIE                                     | 4  |
| 1.2. AUKCJE – USTAWIENIA ALLEGRO                   | 5  |
| Ustawienia Allegro                                 | 5  |
| WebAPI                                             | 6  |
| Przypisanie kategorii allegro                      | 10 |
| Przypisanie kategorii sklep allegro                | 11 |
| Cenniki dostaw                                     | 12 |
| Pozostałe ustawienia                               | 14 |
| SZABLONY ALLEGRO                                   | 16 |
| Lista Produktów                                    | 16 |
| Opisy i Kategorie                                  | 17 |
| Tworzenie opisów (przykładowy przedmiot Monopoly)  | 18 |
| Wystawianie aukcji do sklepu Allegro               | 19 |
| Przeglądaj aukcje                                  | 22 |
| Transakcje                                         | 24 |
| Weryfikacja                                        | 28 |
| 3. INFORMACJE DOTYCZĄCE CZĘSTOTLIWOŚCI UAKTUALNIEŃ | 28 |

## 1. WSTĘP

Ta instrukcja przeznaczona jest dla Partnerów hurtowni Centralazabawek.pl, którzy sprzedają na Allegro. To dla Państwa powstał ten moduł aby ułatwić i przyspieszyć pracę nie tylko przy wystawianiu aukcji ale także przy obsłudze sprzedaży.

Moduł Allegro pozwala na:

1. Łatwe i szybkie przygotowanie opisu przedmiotu na bazie istniejącego już opisu i zdjęć z Centrali Zabawek zachowując przy tym możliwość oryginalnego i unikatowego zaprezentowania opisu jak swojej firmy.

2. Powiązanie aukcji z Centralą zabawek dzięki czemu Centrala Zabawek automatycznie ściąga dane z Allegro, blokuje towary i wypełnia zamówienie danymi klienta, o ile klient poprawnie wypełni formularz zakupowy.

Mam nadzieję, że moduł ten ułatwi Państwu pracę. Proszę jednocześnie o ewentualne uwagi co moglibyśmy udoskonalić lub poprawić

## 2. OPIS PROCEDURY INTEGRACJI

### 1.1. LOGOWANIE

Aby zalogować się do Centralazabawek.pl należy kliknąć w prawym górnym rogu ikonkę Logowanie

Następnie:

- 1. Wpisz swój login email wpisany podczas rejestracji
- 2. Wpisz hasło
- 3. Kliknij przycisk Zaloguj

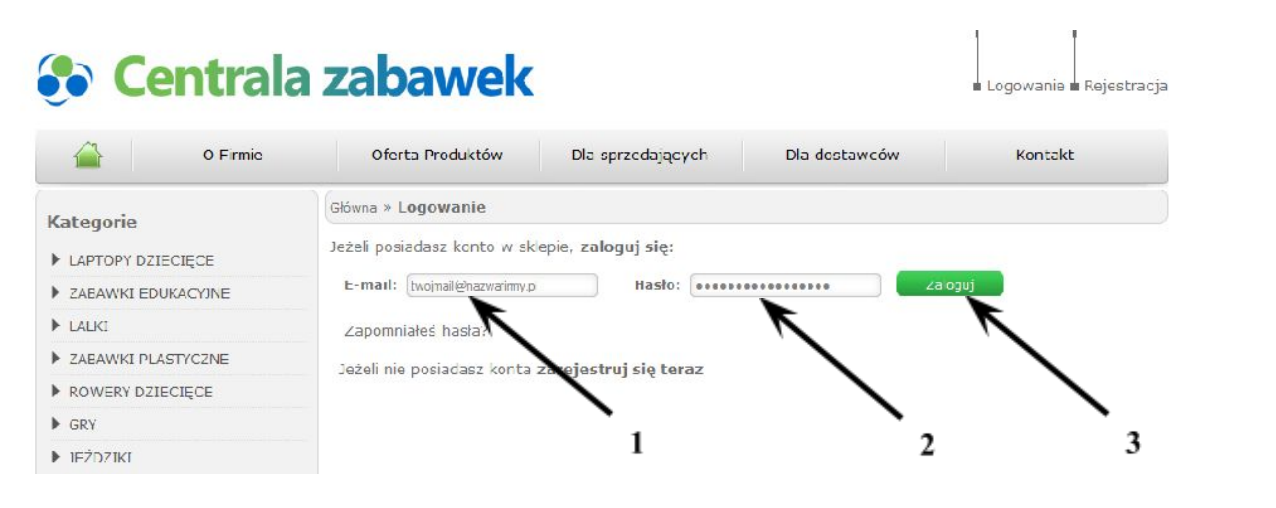

Pojawi się ekran jak poniżej:

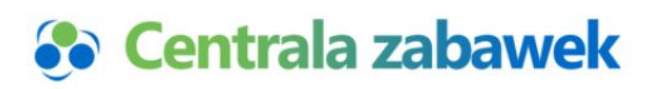

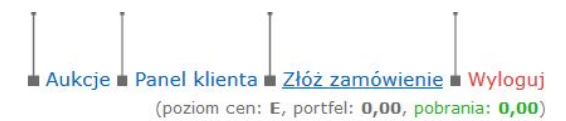

| O Firmie                      | Dla sprzedających         | Oferta Produktów                | Dla dostawców                     | Kontakt    |
|-------------------------------|---------------------------|---------------------------------|-----------------------------------|------------|
| Kategorie                     | ID: EAN:                  | Nazwa:                          | Kod producenta:                   |            |
| Artykuły dla niemowląt        | Cena od: do:              | Cena sugerowana: wszystkie      | <ul> <li>✓ Magazyn od:</li> </ul> | 1 do:      |
| Artykuły szkolne              | Dla kogo: wszystkie       | - 🗆 Produkty w promocji 🗌       | Nowość 🗌 Reklama TV 🗌 Ce          | ena NetNet |
| ▶ Sport                       | Produkty z magazynu: wszy | stkie                           |                                   |            |
| 🕨 Zabawki                     | stawka VAT dowolna        | ✓ producent: wszyscy producenci | → Opis produktu w języku:         | lowolny 🗸  |
| ▶ Pojazdy                     | Szukai Resetui            |                                 |                                   |            |
| Stroje, przebrania, akcesoria |                           | -                               |                                   |            |

## 1.2. AUKCJE – USTAWIENIA ALLEGRO

Ustawienia Allegro

| -   |                    |   |      |     |    |    |      |  |
|-----|--------------------|---|------|-----|----|----|------|--|
| 573 | h                  | 0 | nv.  | 201 |    | 10 | 10.1 |  |
| JLa | $\boldsymbol{\nu}$ |   | IIV. | 0   | uı |    |      |  |
|     |                    |   |      |     |    |    |      |  |

- Lista produktów
- Ramka do miniatur Ebay

Allegro Ustawienia

Szablony Allegro – Tutaj tworzymy i importujemy swoje szablony, przypisujemy do produktów opisy i zdjęcia.

- WebApi
- Przypisanie kategorii Allegro
- Przypisanie kategorii Sklep Allegro
- Cenniki dostaw
- Pozostałe ustawiena

## Allegro

- Wystaw aukcje
- Wystaw do Sklepu
- Przeglądaj aukcje
- Transakcje
- Weryfikacja

Ustawienia – najważniejszy punkt integracji. Tutaj łączymy nasze konto w Centrali Zabawek z kontem na allegro, przypisujemy kategorii, ustawiamy cenniki dostaw, ustawiamy swoje dane dotyczące miejsca prowadzenia sklepu.

Allegro – tutaj wystawiamy gotowe produkty na aukcje, nadajemy im marżę, ustawiamy czas trwania aukcji.

## WebAPI

#### Należy wypełnic wszystkie pola oznaczone

Nasz system kilkukrotnie, bezskutecznie podjął próbę komunikacji z API Allegro - sprawdź poprawność wprowadzonych danych (Nick, Klucz WebApi) i zapisz ustawienia.

| ID użytkownika:              | 4                       |
|------------------------------|-------------------------|
| Nick Allegro*:               |                         |
| Hasło Allegro*:              |                         |
| Klucz WebAPI*:               |                         |
| Token:                       | ey 6Ik¢                 |
| Token wygasa:                | 2019-03-05 01:06:50     |
| ID Informacje o gwarancjach: | 42 a1a9-41b4-93fb-cc16c |
| ID Warunki reklamacji:       | 5fb Bdc-4e2d-9a77-e1ded |
| ID Polityka zwrotów:         | 7-eafe-42ee-9549-c9475  |
|                              | Zapisz                  |

Po zapisaniu ustawień, zostaniesz przeniesiony na stronę Allegro - zaloguj się na Swoje konto Allegro i udostępnij aplikacji możliwość zarządzania Twoim kontem.

- 1. ID użytkownika ten numer wypełni się automatycznie nie wpisuj nic
- 2. Nick Allegro tutaj wpisujemy swój nick
- 3. Hasło Allegro tutaj podajemy hasło do swojego konta Allegro
- 4. Klucz WebAPI tutaj należy podać swój klucz WebAPI, który można uzyskać w następujący sposób:
  - a. Obecnie klucze WebApi rejestruje się na osobnej stronie https://apps.developer.allegro.pl/
  - b. Zaloguj się swoimi danymi z Allegro

| Nazwa aplikacji                                                                                                    |
|----------------------------------------------------------------------------------------------------|
| Nazwa aplikacji powinna być krótka i treściwa. Wyświetlimy ją użytkownikowi pytając go o zgodę na dostęp Twojej aplikacji do jego konta. Uwagar Po tym jak nadasz nazwę aplikacji, nie będziesz<br>mógł jej zmienić.                                                                               |
| Opis aplikacji (opcjonalnie)                                                                                                    |
| Pole możesz wykorzystać na potrzeby własne, jego zawartości nie będziemy wytowietlać innym użytkownikom.                                                                                                    |
| Wybierz rodzaj aplikacji                                                                                                    |
| Dowiedz się więcej o sposobach autoryzacji                                                                                                    |
| Aplikacja będzie posiadać dostęp do przeglądarki, za pomocą której użytkownik będzie się logował do Allegro (np. aplikacja na serwerze albo plik wykonywalny)<br>Aplikacja otrzyma OAuth grant-type: authorization_code                                                                            |
| Aplikacja będzie działać w środowisku bez dostępu do przeglądarki albo klawiatury (np. aplikacja konsolowa albo na urządzeniu typu telewizor)<br>Aplikacja otrzyma OAuth grant-type: device_code                                                                                                   |
| Adresy URI do przekierowania                                                                                                    |
| Ścieżka w Twojej aplikacji, do której przekierujemy użytkowników po uwierzytelnieniu po stronie Allegro. Adres URI musi zawierać protokół (rekomendowany HTTPS), nie może zawierać fragmentów URI, ścieżek względnych, ani być publicznym adresem IP. Możesz podać wiele adresów (od nowej linii). |
| Zapoznałem się i akceptuję regulaminy WebAPI oraz REST API Allegro.                                                                                                    |
| ANULUJ DODAJ                                                                                                    |
| Wymagane wpisanie nazwy aplikacji (dowolna) oraz adresu ULR do przekierowania (może to być to https://centralazabawek.pl) i zaakceptowanie regulaminu.                                                                                                    |
| Po dodaniu nowej aplikacji klucz WebApi mamy w polu:                                                                                                    |

| Nazwa aplikacji | Тур | Client ID / klucz WebAPI                                                                                                    | Client Secret                    | Adresy przekierowań Opis   |      |
|-----------------|-----|----------------------------------------------------------------------------------------------------|----------------------------------|----------------------------|------|
|                 |     |                                                                                                    | -                                | http://ummplimysky.eksp.pl |      |
| Automation (    | WEB | And the second second s | 5.80F8.rolespinitCpedF           | - and -                    | USUŃ |
|                 |     |                                                                                                    | the Dent Head System of The Sec. | EDYTUJ                     |      |

Po wpisaniu nicku z Allegro, hasła oraz klucza API, w Centrali Zabawek, zostaniemy przeniesieni na stronę Allegro.

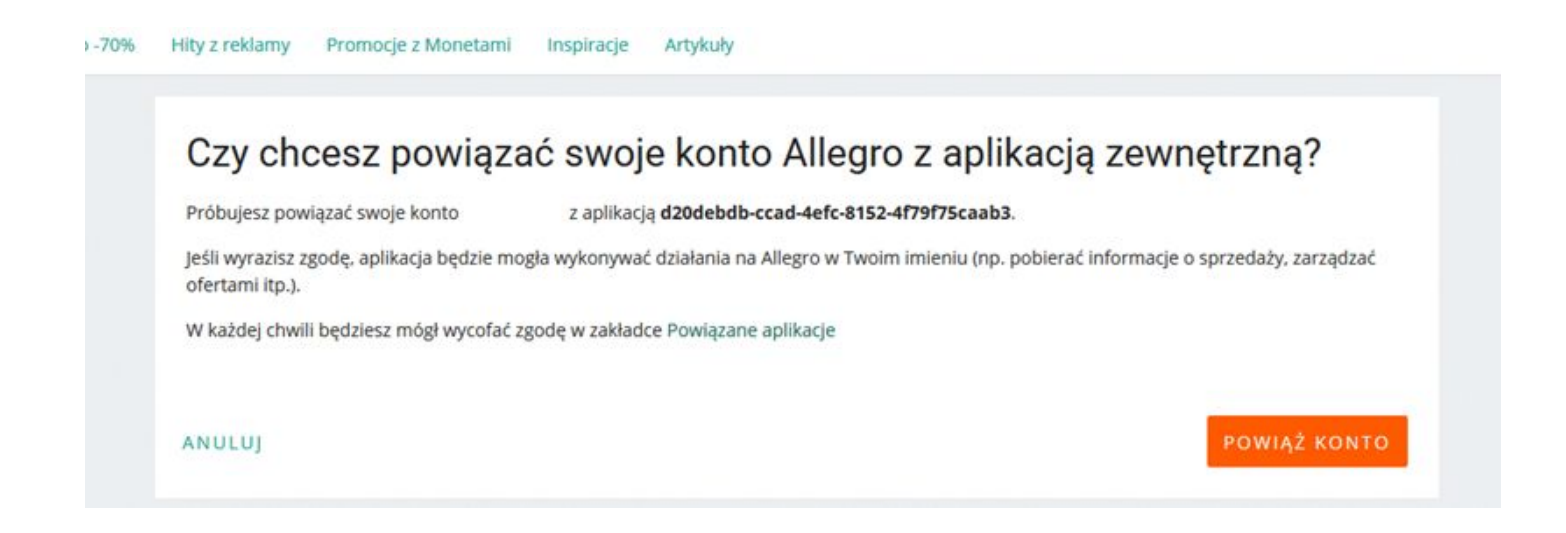

Po poprawnym powiązaniu konta pojawia się informacja o poprawnym przyznaniu tokenu, nadaniu numeru użytkownika, pobraniu warunków gwarancji, polityki zwrotów i gwarancji:

| Token przyznany                |                                                                                                    |
|--------------------------------|----------------------------------------------------------------------------------------------------|
| ID użytkownika został pobrany  | 49528                                                                                                    |
| Warunki reklamacji zostały pob | rane                                                                                                    |
| Polityka zwrotów została pobra | ina                                                                                                    |
| Gwarancje zostały pobrane      |                                                                                                    |
| Należy wypełnic wszystkie      | e pola oznaczone                                                                                           |
| ID użytkownika:                |                                                                                                    |
| Nick Allegro*:                 |                                                                                                    |
| Hasło Allegro*:                | ••••••                                                                                                    |
| Klucz WebAPI*:                 |                                                                                                    |
| Token:                         | ey [6]kp                                                                                                   |
| Token wygasa:                  | 2019-03-05 01:56:41                                                                                        |
| ID Informacje o gwarancjach:   | 4b786292-a1a9-41b4-93fb-cc16c                                                                              |
| ID Warunki reklamacji:         | 5fb6bf61-93dc-4e2d-9a77-e1ded                                                                              |
| ID Polityka zwrotów:           | 074e7357-eafe-42ee-9549-c9475                                                                              |
|                                | Zapisz                                                                                                    |
|                                | Po zapisaniu ustawień, zostaniesz przeniesiony na stronę                                                   |
|                                | Allegro - zaloguj się na Swoje konto Allegro i udostępnij aplikacji<br>możliwość zarządzania Twoim kontem. |
|                                |                                                                                                    |

Dodatkowo zostaje pokazany token, oraz czas jego ważności. Token przydzielany jest na okres 12 godzin system automatycznie będzie odnawiał tokeny, tak żeby została zachowana ciągłość komunikacji z Allegro.

W przypadku, jeżeli system nie będzie w stanie odnowić tokenu 10 razy, wyśle komunikat do partnera o konieczności ponownego zalogowania

UWAGA: jeżeli nie posiadamy wpisanego tokena, to Centrala Zabawek nie połączy się z Allegro i nie będzie możliwości wystawienia aukcji.

5. Informacje o Warunkach Reklamacji, gwarancji i zwrotów wypełnią się same – jednak wcześniej musisz je wypełnić na Allegro:

| alleg         | ro                             | czego szukasz?                                                    |                                                   | wszyst               | kie działy 🛛 🗸      | SZUKAJ              |     |
|---------------|--------------------------------|-------------------------------------------------------------------|---------------------------------------------------|----------------------|---------------------|---------------------|-----|
| Kategorie     | $\sim$                         | Okazje do -70%                                                    | Hity z reklamy Promocje                           | e z Monetami insp    | oiracje Artyl       | kuły                |     |
|               | Sprzed                         | dawaj więcej                                                      |                                                   |                      |                     |                     |     |
|               | Zwiększ<br>• kompu<br>• drugie | swoją sprzedaż ofer<br>uter i myszka 10% tar<br>opakowanie soczew | ując promocyjne zestaw<br>niej,<br>ek 50% taniej. | y lub rabaty ilościo | we za większ        | e zakupy. Na przykł | ad: |
|               | do                             | daj promocję                                                      |                                                   |                      |                     |                     | _   |
|               |                                |                                                                   | Nowy opis oferty                                  | Sprzedawai wi        | i <del>qosj</del> W | /łącz Przelewy24    |     |
| MOJE ZA       |                                | MOJA SPRZEDAŻ                                                     | моје колто                                        |                      |                     |                     |     |
| Licytacie i K | up Toraz                       |                                                                   | Opcje przeglądania                                |                      |                     |                     |     |

6. Następnie będąc w zakładce MOJA SPRZEDAŻ w bocznym menu przejdź do części Ustawienia sprzedaży i wypełnij je.

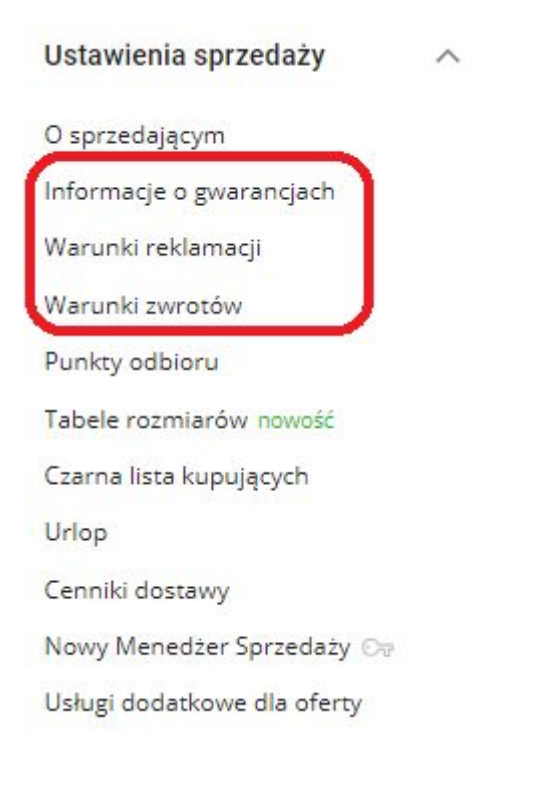

## Przypisanie kategorii allegro

Tutaj zintegrujemy kategorie Allegro z kategoriami w hurtowni Centralazabawek.pl.

Do każdej kategorii z Centrali Zabawek możemy tutaj przypisać odpowiadającą jej kategorię z Allegro. Dzięki temu przy wystawianiu aukcji przedmioty będą lądowały bezpośrednio w wybranej przez nas kategorii.

| Szablony Allegro                                            | Ustawienia kategorii Allegro                          |                   |
|-------------------------------------------------------------|-------------------------------------------------------|-------------------|
| Lista szablonów                                             | Kategoria sklep                                       | Kategoria Allegro |
| Lista produktów                                             |                                                       | Komputerki 🖀      |
| Ramka do miniatur                                           | DLA NAJMŁODSZYCH                                      | Komputerki 🖴      |
| Allegro Ustawienia                                          | LAPTOPY DZIECIĘCE - DLA NAJMŁODSZYCH<br>OD 3 LAT      | Komputerki 😩      |
| WebApi                                                      | LAPTOPY DZIECIĘCE - OD 3 LAT                          | Komputerki 🗳      |
| Przypisanie kategorii Allegro                               | LAPTOPY DZIECIĘCE - TABLETY                           | nomputeria =      |
| <ul> <li>Przypisanie kategorii Sklep<br/>Allegro</li> </ul> | ZABAWKI EDUKACYJNE<br>ZABAWKI EDUKACYJNE              | Pozostałe 🔒       |
| Cenniki dostaw                                              | DO 12 MIESIĘCY<br>ZABAWKI EDUKACYJNE - DO 12 MIESIĘCY | +                 |
| Pozostałe ustawiena                                         | KSIĄŻECZKI<br>ZABAWKI EDUKACYJNE - KSIĄŻECZKI         | *                 |

Aby przypisać kategorię z Centrali Zabawek do kategorii na Allegro należy wybrać zielony znaczek "+" przy interesującej nas kategorii, a następnie w oknie, które wyskoczy, wybrać kategorię docelową.

Przypisanie kategorii sklep allegro

Ta opcja dotyczy jedynie tych z Państwa, którzy mają założony sklep na Allegro. Przypisanie kategorii może się odbywać na jeden z dwóch sposobów:

- Zaznaczenie opcji Używaj domyślnych kategorii Allegro w sklepie Allegro. Spowoduje to wczytanie ustawień kategorii, którego dokonaliście Państwo w poprzednim kroku, przy przypisywaniu konkretnych kategorii z Centralizabawek do kategorii na Allegro.
   Ustawienia kategorii Sklep Allegro
   Używaj domyślnych kategorii Allegro w sklepie Allegro
- 2. Ustawianie poszczególnych kategorii ręcznie tak samo jak w podpunkcie Przypisanie Kategorii Allegro.

#### Cenniki dostaw

W tej opcji mamy możliwość ustawić metody i ceny dostaw, które będą obowiązywały na naszych aukcjach.

Po przejściu Allegro na restAPI wybieramy 'Cenniki dostaw [NEW]'

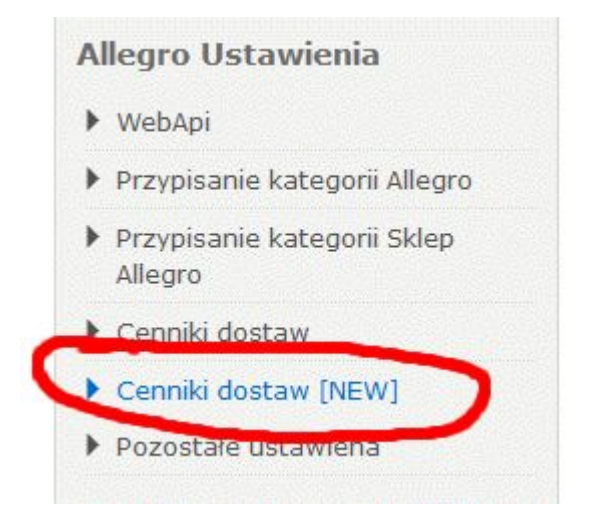

Zanim zaczniemy tworzyć cennik musimy być zintegrowani na linii Centrala-Allegro. Nasz token webAPI musi być aktywny i aktualny !

W celu utworzenia nowego cennika dostaw należy wybrać "dodaj nowy"

| Cenniki dostaw - dodaj nowy<br><sub>Nazwa</sub> |
|-------------------------------------------------|
|                                                 |
|                                                 |
|                                                 |

Następnie należy uzupełnić nazwę cennika, czas w jakim towar będzie wysłany oraz kto pokrywa koszty wysyłki. Po uzupełnieniu tych pól należy skonfigurować sposoby dostawy.

UWAGA, w nowym restAPI zaszły pewne zmiany. Dlatego nowe cenniki posiadają odrobinę inne opcje.

Zmieniły się dostępne z Allegro formy przesyłek

Koszty można zdefiniować tylko i wyłącznie ręcznie (bez wagi) – to jest wymagane, bo zapisane cenniki są automatycznie przekazywane do Allegro

Dlatego też zalecamy stworzenie kilku cenników. Np. przesyłki do 30 kg, przesyłki do 15 kg, przesyłki o dużym gabarycie, przesyłki z allegro smart, przesyłki bez smarta itp.

| Nowy cennik dostaw           |                                                                                                    |
|------------------------------|----------------------------------------------------------------------------------------------------|
| Nazwa *                      | Zjeźdżalnia                                                                                                    |
| Wysyłka w ciągu *            | Wybierz                                                                                                    |
| Wybierz                      | Kupujący 🗸                                                                                                    |
| Przesyłka kurierska          | zdefiniowane ręcznie<br>Przypisz do: Kurier<br>Koszt pierwszej szt. 13.5 zł<br>Dopłata za kolejną szt. 0.0 zł<br>Ilość w paczce 1 szt.                                                                                                    |
| List polecony priorytetowy   | <b>v</b>                                                                                                    |
| Allegro Przesyłka polecona   | <b>v</b>                                                                                                    |
| List polecony ekonomiczny    | <b>v</b>                                                                                                    |
| Paczka pocztowa priorytetowa | · V                                                                                                    |
| Paczka pocztowa ekonomiczna  | ~ <b>v</b>                                                                                                    |
| Paczka24                     | ~ <b>v</b>                                                                                                    |
| Paczka48                     | ~ <b>v</b>                                                                                                    |
| Przesyłka kurierska pobranie | zdefiniowane ręcznie     Image: Constraint of the second second sec |

W zaprezentowanym powyżej przykładzie mamy ręcznie zdefiniowaną przesyłkę kurierską po przedpłacie. Przy każdej formie dostawy należy wpisać: koszt pierwszej sztuki – jest to cena wysyłki dla klienta, wysokość dopłaty za kolejną sztukę, ilość sztuk, które można nadać jedną paczką oraz należy wybrać sposób dostawy dostępny w Centrali Zabawek.

W przypadku jeżeli system nie będzie w stanie przesłać cennika do Allegro pojawi się stosowny komunikat:

|                   | Cennik został zapisany poprawnie                                                         |        |
|-------------------|------------------------------------------------------------------------------------------|--------|
|                   | Cennik nie został przesały do Allegro:<br>ConstraintViolationException - Unprocessable e | entity |
| Cenniki dostaw    | - dodaj nowy                                                                             |        |
| Nazwa             |                                                                                          | Akcja  |
| Cennik1 🗥         |                                                                                          | 1 🗟 🍩  |
| a liście cenników | , cennik zostanie oznaczony jako błędny:                                                 |        |
| Nazwa             |                                                                                          | Akcja  |
| cennik1           |                                                                                          | / 72 🕸 |

Cennik nie został przesłany do Allegro po ostatniej aktualizacji

i nie będzie możliwości jego użycia przy wystawianiu przedmiotów (do czasu jego poprawnego zapisania)

Uwaga! Jeśli chcemy używać Paczkomatów Allegro 24/7 należy w czasie tworzenia cennika przypisać tę formę dostawy zamiast zwykłych paczkomatów. Jeśli wysyłamy normalnym(bez Allegro smart) paczkomatem to wybieramy opcje Paczkomaty 24/7. Opcja działa poprawnie od 20.07.2019

| Pactomaty 24/7 zdefiniowane    | ręcznie      |            |        |  |   |
|--------------------------------|--------------|------------|--------|--|---|
| Przypisz do:                   | Paczkomaty   |            | ~      |  | , |
| Allegro Paczkomaty 24/7 InPost | zdefiniowane | ręcznie    | $\sim$ |  |   |
|                                | Przypisz do: | Paczkomaty |        |  |   |

Listę cenników na Allegro można podejrzeć:

https://allegro.pl/delivery-settings/

wszystkie cenniki Automatyczne będą rozpoczynały się od "API":

| Wsparcie pozakupowe $\sim$ | USTAW WARUNKI  |                   |
|----------------------------|----------------|-------------------|
|                            | Cenniki dostaw | DODAJ NOWY CENNIK |
|                            | APICennik1     | ZMIEŃ             |
|                            | BEZ SMARTA     | ZMIEŃ             |
|                            | Cennik1        | ZMIEŃ             |

## Ważne jest to aby cenniki nie były modyfikowane na Allegro tylko na Hurtowni – ich modyfikacja na Allegro spowoduje, że przy pobieraniu zamówień trzeba będzie ręcznie uzupełniać formy dostawy.

Ceny dostaw obowiązujące w Centrali Zabawek znajdziecie Państwo w dolnym panelu naszej strony w sekcji Dla Partnerów – Koszty przesyłek lub bezpośrednio po kliknięciu w poniższy link:

#### Koszty przesyłek

Panel w Centrali Zabawek pozwala Państwu stworzyć większą ilość cenników. Ma to związek z dostawcami zewnętrznymi, takimi jak Milly Mally czy Dobre Krzesło, którzy wysyłają towar bezpośrednio od siebie i wysyłają tylko za pośrednictwem kuriera. Dostawcy zewnętrzni mają ceny wysyłki uzależnione od wagi paczki. Dobrym pomysłem będzie stworzenie dwóch oddzielnych cenników dla dostawców zewnętrznych – jeden będzie zawierał towary do 10kg, drugi powyżej 10kg. Innym powodem jest funkcja wysyłania za pośrednictwem paczkomatów. Wiąże się to z ograniczeniem wagowym i wymiarowym takiej paczki.

UWAGA: Wagi niektórych produktów zostały zmienione specjalnie na 6001g ze względu na ich wymiary – powodują one brak możliwości wysłania tych towarów za pośrednictwem paczkomatów ze względu na przekroczenie maksymalnych wymiarów paczki 41 x 38 x 64 cm.

Naszą propozycją w kwestii cenników jest utworzenie oddzielnych cenników dla każdego z dostawców zewnętrznych, można je nazwać np. Cennik Milly Mally, żeby się nie myliły, oddzielnego cennika dla towarów wysyłanych za pośrednictwem paczkomatów, a oddzielnego dla zwykłej wysyłki z Centrali Zabawek za pomocą kuriera czy poczty.

Po utworzeniu wszystkich cenników mamy je podane jako listę. Przy każdym z nich jest panel z 3 przyciskami, które pozwalają na zarządzanie nimi

Przycisk ten pozwala na edycję istniejącego cennika. Klikając na niego przenosimy się do okna, które znamy z tworzenia cennika.

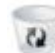

Przycisk pozwala skasować niepotrzebny cennik

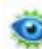

Przycisk odpowiadający za ustawienie danego cennika jako domyślny. Cennik domyślny będzie się ustawiał automatycznie w wybieralnym okienku przy wystawianiu aukcji. Tam będzie można go zmienić na każdy inny cennik.

Pozostałe ustawienia

Tutaj mamy możliwość podania swoich danych związanych z lokalizacją sklepu.

| Województwo*                                                | lódzkie 🔻             |
|-------------------------------------------------------------|-----------------------|
| Kod pocztowy*                                               | 92-202                |
| Miasto                                                      | Łódź                  |
| Zmieniaj stany magazynowe                                   |                       |
| Ponawiaj aukcje do czasu wyczerpania<br>stanów magazynowych |                       |
| Zamknij aukcję przy magazynie <1                            |                       |
| ozostaw polskie znaki w nazwach aukcji                      |                       |
| Użyj ceny sugerowanej produktu                              |                       |
| Wystawiam faktury VAT                                       | Wystawiam faktury VAT |
| Przesyłaj kod EAN                                           |                       |

W tym miejscu należy uzupełnić województwo, kod pocztowy oraz miasto, w których znajduje się Państwa firma.

Poniżej można zdecydować czy:

- Ilość przedmiotów na danej aukcji ma się zmieniać sama automatycznie dzięki integracji z Centralą Zabawek – dzięki temu klient nie kupi więcej towaru niż jest dostępne w Centrali Zabawek. Np. klient nie kupi na aukcji 3 laptopów, jeśli w magazynie Centrali Zabawek zostały tylko 2 sztuki.
- UWAGA: Minusem tego rozwiązania jest sytuacja, kiedy ktoś wykupi dany towar w Centrali Zabawek, a następnie anuluje zamówienie mimo anulowania program samoczynnie zamknie aukcje z tym towarem.
  - Ponawiaj aukcje do czasu wyczerpania stanów magazynowych dzięki zaznaczeniu tej opcji aukcje będą się generowały samoczynnie po zakończeniu poprzedniej aukcji danego przedmiotu, aż do momentu, w którym zostaną wyprzedane wszystkie egzemplarze danego produktu z magazynu.

Dodatkowym plusem tej opcji jest fakt, że zostają zapisane wyniki sprzedaży danego przedmiotu na wcześniejszych aukcjach, co pokazuje na liście Allegro, że jest zainteresowanie naszym produktem i pełni rolę swojego rodzaju reklamy w przypadku solidnych wyników sprzedażowych produktu. Opcja jest również dostępna z poziomu menu Wystaw Aukcję i wygląda tam następująco:

|      |   | FIGURKA MINECRAFT CREEPER + AKCESORIA |    |           | 0            |
|------|---|---------------------------------------|----|-----------|--------------|
| 2495 | 1 | FIGURKA MINECRAFT CREEPER + AKCESORIA | 14 | 31,60     | Dla Dzieci > |
| •    |   | 5077407208                            | 14 | 38        | Zabawki >    |
| 23kB |   | 🕑 wystawiaj do wyczerpania stanu mag  |    | 6.4 / 20% | Pozostałe    |

#### 

#### W panelu na stronie Allegro wyświetla się to w następujący sposób

Po zakończeniu automatycznie wznów ofertę sprzedaży:

- z pełnym zestawem przedmiotów
- tylko z przedmiotami niesprzedanymi
- Aukcje mają się zamykać samoczynnie po wyczerpaniu się stanów magazynowych w Centrali zabawek – to rozwiązanie ma na celu wyeliminowanie sytuacji, w której nie zdążycie Państwo zamknąć aukcji po tym, jak w Centrali Zabawek skończy się dany towar i ktoś kupi go u Państwa. Co za tym idzie nie ryzykujecie Państwo swojej wiarygodności jako sprzedawca, ponieważ nie musicie odwoływać oferty zakupu w momencie kiedy klient kupił coś, czego już w Centrali Zabawek nie ma.
- W nazwach aukcji mają zostać polskie znaki.
- Użyj ceny sugerowanej produktu system użyje ceny sugerowanej do sprzedaży w centrali zabawek
- Wystawiam faktury VAT tutaj wybieramy odpowiednią opcję
- Przesyłaj kod EAN przesyła do Allegro kod EAN, dzięki czemu można na allegro wyszukiwać również po kodzie EAN.

#### SZABLONY ALLEGRO

W tej sekcji dowiedzą się Państwo w jaki sposób przygotować produkty z Centrali Zabawek do wystawienia na aukcji.

#### Lista Produktów

Tutaj przypisuje się opisy do produktów, edytuje się w razie potrzeby kategorie.

Na górze strony macie Państwo wyszukiwarkę. Można w niej szukać produktów przy pomocy wielu różnych filtrów takich jak np. : nazwa, producent, stan magazynowy, oraz zmiennych, które określają czy produkt ma już przypisany opis, miniaturę lub czy jest już wystawiony na aukcji.

#### Metody filtrowania:

- Nazwa najbardziej standardowa wyszukiwarka, pozwala filtrować produkty wg. ich nazwy
- ID pozwala na znalezienie konkretnego

produktu z Centrali Zabawek po wpisaniu jego numeru ID.

- EAN pozwala wyszukać produkty po kodzie EAN lub jego fragmencie
- Nazwa wyszukuje produkty zawierające wpisane w tym miejscu znaki
- Producent pokazuje wszystkie produkty pochodzące od wybranego z rozwijalnej listy producenta.
- **Opisy** pozwala wybrać, czy mają się wyświetlać produkty posiadające opis, nieposiadające opisu lub wszystkie.
- Aukcje pozwala wybrać, czy mają się wyświetlać produkty, które są już wystawione na aukcji, takie które jeszcze nie są wystawione, czy wszystkie.
- Grupy pokazuje produkty powiązane w grupy, produkty bez powiązania z innymi i wszystkie.
- Miniatury pokazuje produkty mające zdefiniowane miniatury, nieposiadające jeszcze zdefiniowanych miniatur i wszystkie.
- Magazyn pozwala określić jaki przedział stanów magazynowych ma być wyświetlony. Jeśli interesują Państwa np. aukcje z przedmiotami, które w Centrali Zabawek mają przynajmniej 20 egzemplarzy to należy w pierwszym polu "od" wpisać 20. Ogranicznik "do" działa analogicznie.

| ID:        | EAN:               |   |            |           | Nazwa: | hama | k       |        |     |         |   |
|------------|--------------------|---|------------|-----------|--------|------|---------|--------|-----|---------|---|
| producent: | wszyscy producenci |   | ~ opisy:   | wszystkie |        | ~    | aukcje: | wszyst | kie |         | ~ |
| grupy: ws  | zystkie            | ~ | miniatury: | wszystkie |        | ~    | Magazyr | od:    | 1   | ] do: [ |   |
| Szukaj     | Resetuj            |   |            |           |        |      |         |        |     |         |   |

## Opisy i Kategorie

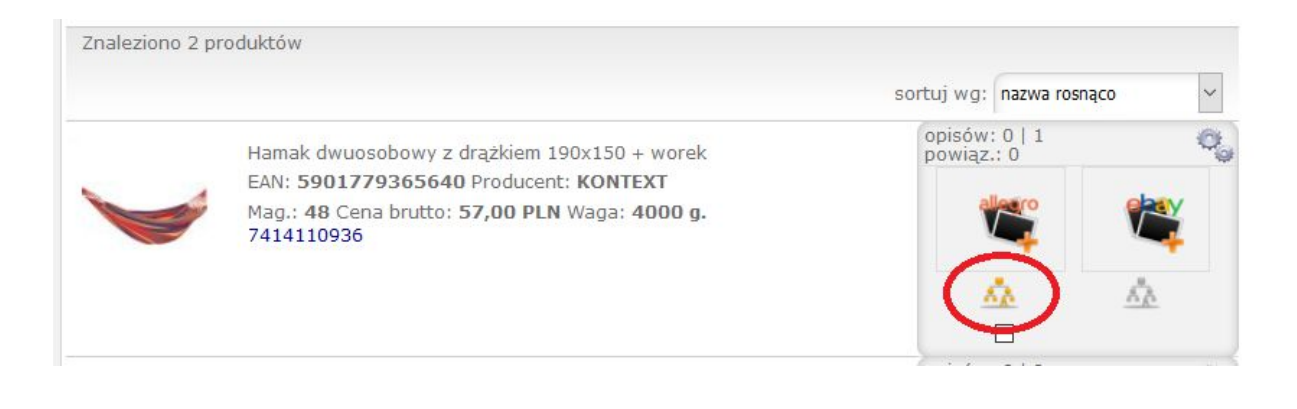

Ten przycisk pozwala edytować kategorię w Allegro, do której zostanie przypisany dany produkt. Ma on pierwszeństwo w hierarchii przed automatycznie wczytaną kategorią i to kategoria ustawiona przy pomocy tego przycisku będzie tą, w której przedmiot zostanie wystawiony na Allegro.

- (+) Antyki i Sztuka
- (+) Bilety, kupony, vouchery
- (+) Biuro i Reklama
- (+) Biżuteria i Zegarki
- (+) Delikatesy
- (+) Dom i Ogród
- (+) Dziecko
- (+) Erotyka
- (+) Filmy
- (+) Fotografia
- (+) Gry

Aby przypisać do danego produktu opis należy kliknąć w ikonkę kół zębatych przy tym produkcie oraz wybranie opcji **'Opisy aukcji [nowe]'**.

| Znaleziono 2 pr | roduktów                                                                                                    |                                      |                                                                                                    |   |
|-----------------|----------------------------------------------------------------------------------------------------|--------------------------------------|----------------------------------------------------------------------------------------------------|---|
|                 |                                                                                                    | sortuj wg:                           | nazwa rosnąco                                                                                                    | ~ |
| ~               | Hamak dwuosobowy z drążkiem 190x150 + worek<br>EAN: <b>5901779365640</b> Producent: <b>KONTEXT</b><br>Mag.: <b>48</b> Cena brutto: <b>57,00 PLN</b> Waga: <b>4000 g.</b><br><b>7414110936</b> | opisów<br>powiąz<br>o<br>o<br>o<br>o | 0   1<br>: 0<br>Opisy aukcji<br>Opisy aukcji [nowe]<br>Produkty powiązane<br>Generuj aukcję<br>Dodaj numer aukcji | 0 |

**Tworzenie opisów** (przykładowy przedmiot Monopoly)

Dobry opis przykuwa uwagę klienta i pomaga sprzedać przedmiot. Dlatego warto poświęcić chwilę, tak by odpowiednio wstawić zdjęcia i treść. Jednak opisy nie są obowiązkowe.

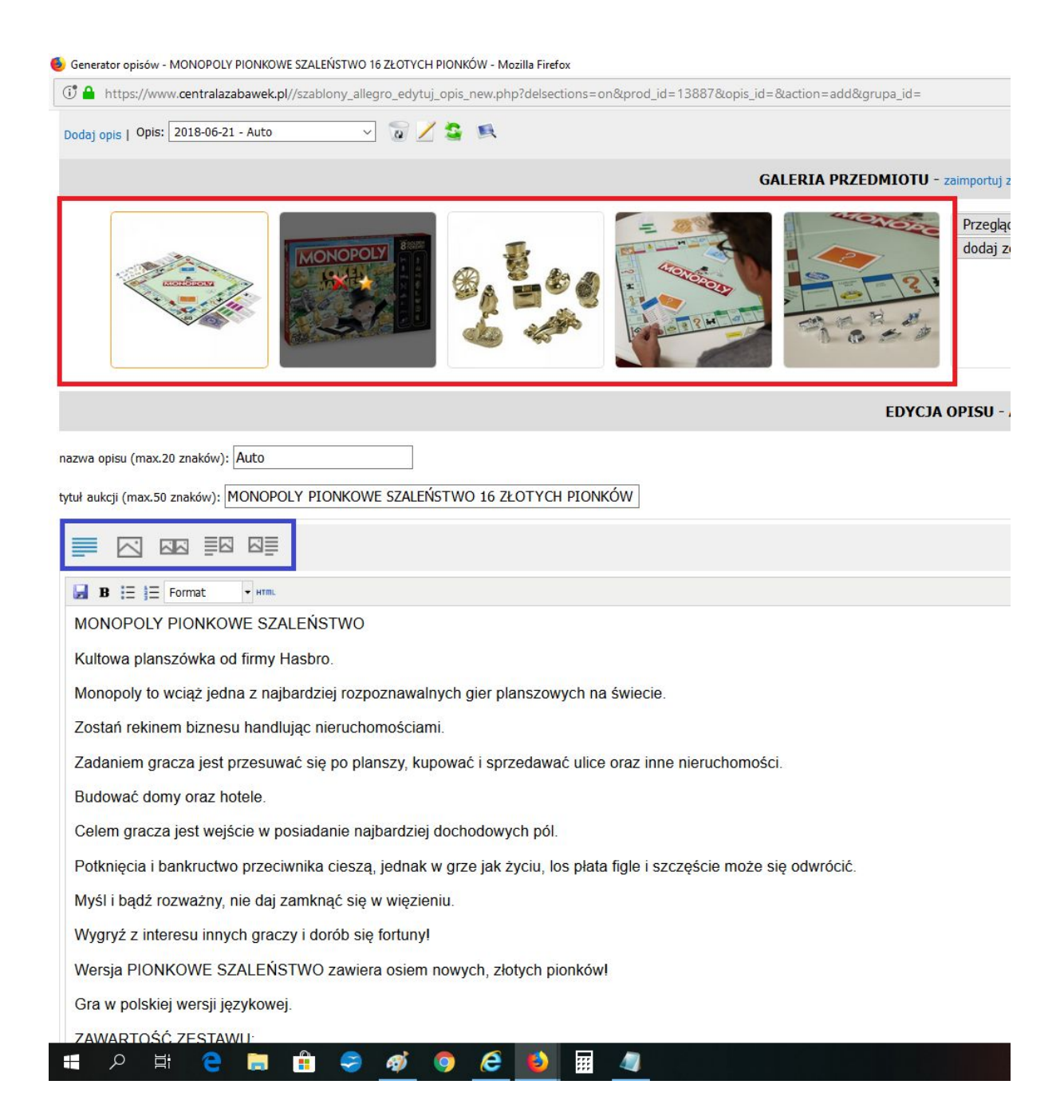

Po kliknięciu w opisy aukcji [nowe], zdjęcia oraz opis z Centrali Zabawek importują się automatycznie. Po najechaniu myszką na zdjęcie możemy wybrać które zdjęcie będzie zdjęciem głównym na naszej aukcji(czerwona ramka).

Gwiazda oznacza wybranie zdjęcia, które będzie zdjęciem głównym.

Następnie możemy przejść do naszego opisu. Opis Centrali Zabawek można modyfikować dowolnie. Ikonki zaznaczone niebieską ramką pozwalają nam wybrać po której stronie ma znajdować się nasz opis, a po której zdjęcia. Oczywiście możliwe jest wstawienie tylko zdjęć ,tylko tekstu lub zdjęć i tekstu.

Po zakończeniu opisu klikamy zielony przycisk zapisz, który znajduje się na dole strony.

#### Wystawianie aukcji do sklepu Allegro

| Vystaw aukcje                                               |                                |          |  |
|-------------------------------------------------------------|--------------------------------|----------|--|
| rok 1 – parametry aukcji                                    |                                |          |  |
| Krok 1 - parametry aukcji                                   |                                |          |  |
| Wystaw aukcję Allegro                                       |                                |          |  |
| Ustawienia podstawowe                                       |                                |          |  |
| Szablon aukcji*                                             | NOWE AUKCJE BEZ SZABLONOW HTML | <b>v</b> |  |
| Cennik dostaw                                               | Waga do 2,5kg SREDNIA          | *        |  |
| Czas trwania aukcji                                         | 7                              | Y        |  |
| Modyfikacja ceny                                            | 96                             |          |  |
| Promocje                                                    |                                |          |  |
| Pogrubienie                                                 | 8                              |          |  |
| Podświetlenie                                               |                                |          |  |
| Pozostałe ustawienia                                        |                                |          |  |
| Województwo*                                                | łódzkie                        | <b>v</b> |  |
| Kod pocztowy*                                               | 92-202                         |          |  |
| Miasto*                                                     | Łódź                           |          |  |
| Zmieniaj stany magazynowe                                   | 2                              |          |  |
| Ponawiaj aukcje do czasu wyczerpania<br>stanów magazynowych |                                |          |  |
| Zamknij aukcję przy magazynie <1                            |                                |          |  |
| Pozostaw polskie znaki w nazwach aukcji                     | ×                              |          |  |
| Użyj ceny sugerowanej produktu                              |                                |          |  |
| Wystawiam faktury VAT                                       | Wystawiam faktury VAT          | T        |  |
| Przesyłaj kod EAN                                           | 2                              |          |  |
| Dak                                                         | 21                             |          |  |

W celu wystawienia aukcji należy wybrać w panelu po lewej stronie przycisk **Wystaw do Sklepu**, co spowoduje pojawienie się powyższego okna.

W tym oknie należy wypełnić wszystkie pola oznaczone gwiazdką, żeby móc przejść dalej. Pozostałe pola są opcjonalne.

• Szablon aukcji - tutaj zawsze wybieramy 'NOWE AUKCJE BEZ SZABLONU HTML'

- Cennik dostaw tutaj należy wybrać cennik, który ma być użyty
- Czas trwania aukcji tutaj należy wybrać, jak długo będzie trwała dana aukcja. Uwaga, zgodnie z cennikiem Allegro długość aukcji ma wpływ na cenę jej wystawienia. Więcej informacji w regulaminie Allegro
- Modyfikacja ceny tutaj wpisujecie Państwo swoją marżę wyrażoną liczbą. Centrala Zabawek sama przekonwertuje ją na procenty. Dla przykładu marża 20% powinna zostać wpisana w okienko jako liczba 20, a nie 0,2
- Pogrubienie tutaj możecie Państwo zaznaczyć, czy Wasza aukcja ma zostać wypromowana przez pogrubienie na liście aukcji Allegro. Uwaga, usługa dodatkowo płatna w Allegro.
- Podświetlenie tutaj możecie Państwo zaznaczyć, czy Wasza aukcja ma zostać wypromowana przez podświetlenie na liście aukcji Allegro. Uwaga, usługa dodatkowo płatna w Allegro.
- Wyróżnienie tutaj możecie Państwo zaznaczyć, czy Wasza aukcja ma zostać wypromowana przez wyróżnienie na liście aukcji Allegro i umieszczona w sekcji ofert promowanych. Uwaga, usługa dodatkowo płatna w Allegro.
- Strona kategorii tutaj możecie Państwo zaznaczyć, czy Wasza aukcja ma zostać wypromowana przez wyróżnienie na stronie danej kategorii w Allegro. Uwaga, usługa dodatkowo płatna w Allegro.
- Pozostałe ustawienia zostały opisane już w instrukcji w kategorii Ustawienia Allegro → Pozostałe ustawienia

Wypełnienie wszystkich niezbędnych pól i kliknięcie Dalej spowoduje przejście do kroku 2.

#### Krok 2 – wybór produktów

|                            | - wybor produ                                           | któw Cofnij                                                            |                             |                                     |                                                     |
|----------------------------|---------------------------------------------------------|------------------------------------------------------------------------|-----------------------------|-------------------------------------|-----------------------------------------------------|
| Wysta                      | w do Sklepu                                             | Allegro                                                                |                             |                                     |                                                     |
| ID:                        | EAN:                                                    | Nazwa:                                                                 | Kod producer                | ita:                                |                                                     |
| Kategori                   | ia wszystkie                                            | - Status wszystkie - Pro                                               | oducent wszystkie v         |                                     |                                                     |
| Cena od                    | : do                                                    | Magazyn od: 1 do:                                                      | waga od:                    | do:                                 | g.                                                  |
| Dla kogo                   | : wszystkie                                             | ✓ □ Produkty w promocji □ I                                            | Nowość 🗆 Reklama TV         | Cena Ne                             | etNet                                               |
| Sugerov                    | varia cena deta                                         |                                                                        |                             |                                     |                                                     |
| Szu<br>Znalezio            | ikaj Res                                                | etuj                                                                   |                             |                                     | Wystaw                                              |
| Szu<br>Znalezio<br>Strony: | ikaj Res<br>ono 297 produktóv                           | etuj<br>v                                                              | aath                        | pok                                 | Wystaw<br>azuj 30 na stronie                        |
| Szu<br>Znalezio<br>Strony: | 1kaj Res<br>297 produktóv<br>1234567                    | <b>etuj</b><br>v<br>8 9 10 »                                           | sortu                       | pok<br>j wg: nazwa                  | Wystaw<br>azuj 30 na stronie<br>a rosnąco           |
| Strony:                    | ikaj Res<br>ono 297 produktóv<br>1 2 3 4 5 6 7<br>Opisy | etuj<br>v<br>8 9 10 »<br>Nazwa                                         | sortu<br>Mag.               | pok<br>j wg: nazwa<br>Cena          | Wystaw<br>azuj 30 na stronie<br>a rosnąco v<br>Kat. |
| Szu<br>Znalezio<br>Strony: | ikaj Res<br>ono 297 produktóv<br>1 2 3 4 5 6 7<br>Opisy | etuj<br>v<br>8 9 10 »<br>Nazwa<br>DREWNIANE KLOCKI NATURALNE MAXI KUKU | sortu<br>Mag.<br>RYKU 53 EL | pok<br>j wg: nazwa<br>Cena<br>49,90 | Wystaw<br>azuj 30 na stronie<br>a rosnąco v<br>Kat. |

Gdy nie stworzymy opisu dla naszej aukcji, będziemy mogli skorzystać z automatycznego generatora, który wygeneruje dla Państwa opis dokładnie taki jaki jest w centrali, wybieramy wtedy opis '*Nowy - auto*'.

| 16015<br>Nowy -<br>0kB Nowy - | ROWER BIEGOWY ROCKY POMPOWANE KOŁA CZERWONY<br>#C1<br>ROWER BIEGOWY ROCKY POMPOWANE KOŁA CZERWONY #C1<br>wystawiaj do wyczerpania stanu mag | 68<br>68 | 149,90<br>149.90<br>0 / 0% |
|-------------------------------|----------------------------------------------------------------------------------------------------|----------|----------------------------|
|-------------------------------|----------------------------------------------------------------------------------------------------|----------|----------------------------|

W tym kroku mamy podgląd na wszystkie produkty z Centrali Zabawek. Dzięki filtrom, które będą opisane niżej, możemy wybrać ostateczną listę tych produktów, które zdecydujemy się wystawić na aukcje.

Część filtrów jest analogiczna do tych opisanych w kategorii Szablony Allegro  $\rightarrow$  Lista produktów, dlatego tutaj opiszemy tylko te, które są nowe.

- Kategoria ten filtr pozwala nam wyświetlić tylko przedmioty z Centrali Zabawek zawarte w danej kategorii. Jest przydatny np. w momencie, kiedy mamy przygotowany osobny szablon dla wózków wtedy z rozwijalnej listy kategorii wybieramy Wózki i możemy zaznaczyć te z nich, które chcemy wystawić z danym szablonem.
- Status ten filtr jest przydatny w momencie, kiedy wybraliśmy już przedmioty nas interesujące i
  chcielibyśmy pozbyć się z widoku tych, które nas nie interesują. Wystarczy wtedy w filtrze Status
  wybrać opcję Zaznaczone i zostaną tylko produkty wybrane przez nas. Analogicznie wybranie opcji
  Niezaznaczone spowoduje pozostawienie na ekranie samych produktów, których nie wybraliśmy.
- Cena w tym filtrze możemy ustawić widełki cenowe wyszukiwanych produktów.
- Waga ten filtr jest szczególnie przydatny w przypadku wystawiania z opcją wysyłki paczkomatami. Wystarczy tutaj wpisać wagę od 0 do 6000 g i zostaną Państwu same przedmioty, które można wysłać za pośrednictwem paczkomatów.
- Ma opis allegro ten filtr pozwala nam wyświetlać tylko te produkty, do których ustawiliśmy wcześniej opis w sekcji Lista produktów.
- Z miniaturą ten filtr pozwala nam wyświetlać tylko te produkty, do których ustawiliśmy wcześniej miniaturę w sekcji Lista produktów.
- Z aukcjami w tym filtrze możemy wybrać czy mają się wyświetlić produkty które mają już wystawione aukcje, te bez aukcji czy wszystkie
- Dos. Zewnętrzny w tym filtrze możemy wybrać czy mają się wyświetlać produkty z Centrali Zabawek – wtedy należy zostawić odznaczone pole – czy od dostawców zewnętrznych – wtedy należy zaznaczyć
- W promocji ten filtr pozwala nam wyświetlić jedynie te produkty, które są obecnie objęte promocją w Centrali Zabawek.

| 1547 | MOTORÓWKA POLICYJNA PATROLOWA 23601 - 321<br>elementów | 4 | 39,20    | 🥑<br>Dla Dzieci ><br>Zab <b>a</b> wki > |
|------|--------------------------------------------------------|---|----------|-----------------------------------------|
| 23kB | KLOCKI MOTORÓWKA POLICYJNA PATROL 321 EL 23601         |   | 7.84/20% | Klocki ><br>Pozostałe                   |
|      |                                                        | / |          |                                         |

Przy każdym produkcie możemy w tym miejscu zmienić tytuł aukcji, ilość jaką wystawimy, cenę i kategorię.

Cena jest podana z doliczeniem marży określonej w kroku 1. W tym miejscu możemy ją zmienić manualnie, np. zaokrąglić w dół do równych 47 zł. Po wpisaniu naszej ceny pod nią na czerwono pojawi się nasz zysk oraz wyrażona w procentach aktualna marża – obie te wartości pełnią funkcję stricte informacyjną.

Po wybraniu wszystkich produktów, ewentualnych zmianach ich cen czy ilości należy kliknąć przycisk Wystaw znajdujący się na górze lub na dole listy przedmiotów.

### Przeglądaj aukcje

Po kliknięciu Wystaw w sekcji Wystaw aukcje nasze aukcje przenoszą się do sekcji Przeglądaj aukcje. Jest to ostatni krok przed wystawieniem ich na allegro. Tak jak w poprzednim kroku tak i tutaj mamy u samej góry wyszukiwarkę z filtrami. Kilka z nich jest nowych, więc zostaną przybliżone pod obrazkiem.

| Przegląd   | aj aukcje    | Allegro                                                                 |         |                  |                 |           |                                                               |
|------------|--------------|-------------------------------------------------------------------------|---------|------------------|-----------------|-----------|---------------------------------------------------------------|
| Produkt ID | :            | Nazwa:                                                                  | Status: | wszystkie        | ~               |           |                                                               |
| Aukcja ID: |              | Cena od: do:                                                            | Sprze   | danych: (        | do              |           | ]                                                             |
| Magazyn o  | d:           | do 📃 Do końca od:                                                       | do      | dni              |                 |           |                                                               |
| Aukcje w s | klepie Alleg | iro:                                                                    |         |                  |                 |           |                                                               |
| Szukaj     | Re           | setuj                                                                   |         |                  |                 |           |                                                               |
| Znaleziono | 780 produkt  | ów                                                                      |         |                  |                 | po        | okazuj 30 na stronie                                          |
| Strony: 1  | 2345         | 25 26 »                                                                 |         |                  | sorti           | uj wg: na | zwa rosnąco 👻                                                 |
|            | Mini         | Nazwa                                                                   |         | Sprzed<br>Pozost | Koniec<br>(dni) | Opis      | Kateg                                                         |
| #25415     |              | LALKA NENUCO CHŁOPIEC ZE<br>LEKARSKI<br>60,00                           | STAW    | 0 / 40<br>40     |                 |           | Dla Dzieci ><br>Zabawki > Lalki<br>i akcesoria ><br>Pozostałe |
| #25296     |              | ZESTAW MAJSTERKOWICZA<br>NARZĘDZIA 8 PROJEKTÓW<br>5077407848 35,00<br>1 | PIANKI  | 0 / 29<br>29     | 7               |           | Dla Dzieci ><br>Zabawki ><br>Majsterkowanie<br>> Narzędzia    |

- Status pozwala wyświetlać tylko aukcje o określonym statusie. Aukcja, która pojawia się tu po kliknięciu Wystaw w poprzednim kroku, otrzymuje status Nowa. Inne statusy to
  - Oczekująca na wystawienie aukcja zatwierdzona już na tej stronie, ale czekająca jeszcze na automatyczne zatwierdzenie na Allegro
  - Do poprawy tutaj trafiają aukcje, które mają np. za duży opis. Zdarza się to wtedy, gdy w opisie umieścimy za dużo rodzajów formatowania czy za dużo zdjęć. Receptą na poprawę takiej aukcji jest jej uproszczenie.
  - o Wystawiona pokazuje tylko aukcje, które już są wystawione na naszym Allegro
  - Zakończona pokazuje aukcje, które już się skończyły.
  - Zawiera błędy podobna kategoria do Do poprawy, jednak tutaj zawierają się również błędy w wystawieniu aukcji. Po najechaniu na rękę – znaczek Allegro – z czerwoną flagą ukazuje się

#### informacja o błędzie

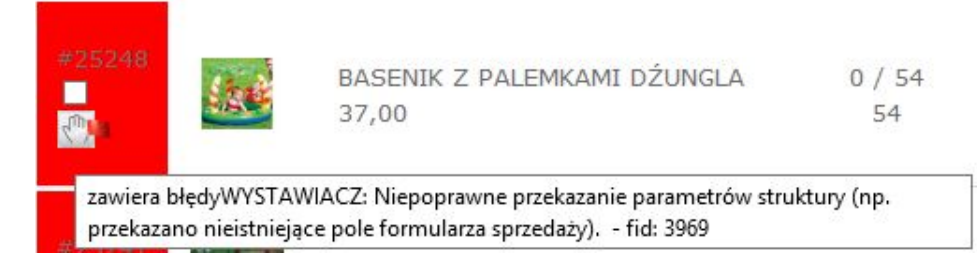

- Aukcja ID pozwala wyszukać aukcję po wpisaniu jej numeru ID
- Sprzedanych pozwala wyświetlić jedynie aukcje, w których sprzedała się wyszukana przez nas ilość egzemplarzy
- Do końca pozwala wyszukać aukcje w oparciu o ilość dni pozostałych do ich zakończenia
- Aukcje w sklepie Allegro pozwala wyświetlić same aukcje wystawione do sklepu Allegro

Każdą aukcję, po zaznaczeniu na tej liście, można wystawić, zakończyć, usunąć lub sklonować.

| #25915      |                                                    | LALKA NENUCO CHŁOPIEC ZESTA<br>LEKARSKI<br>60,00 | W 0 / 40<br>40 |
|-------------|----------------------------------------------------|--------------------------------------------------|----------------|
| zaznaczone: | wybierz                                            | Zmień                                            |                |
|             | wybierz<br>wystaw<br>zakończ<br>usuń<br><br>klonuj |                                                  |                |

- Wystaw kliknięcie wystaw w odniesieniu do nowej aukcji spowoduje jej wystawienie na Allegro i zakończenie naszego procesu wystawiania.
- Zakończ pozwala zakończyć trwające aukcje
- Usuń pozwala usunąć aukcje z listy
- Klonuj służy do powielenia danej aukcji w celu wystawienia jej wielokrotnie np. z różnymi parametrami wysyłki lub ceny.

#### Transakcje

W tej sekcji możemy przeglądać wszystkie nasze transakcje dokonane za pośrednictwem Allegro. Możemy je sortować za pośrednictwem filtrów.

| Nr. aukcji Allegro:<br>Nick kupującego:<br>E-mail:                 | Nazwa przedmiotu:<br>Imię/nazwisko:   |                        |       |                        |         |
|--------------------------------------------------------------------|---------------------------------------|------------------------|-------|------------------------|---------|
| Transakcje: wszystkie<br>✓ max. 1 miesiąc wstecz<br>Szukaj Resetuj |                                       |                        |       |                        |         |
| Znaleziono 2 aukcji                                                | -                                     |                        |       |                        |         |
| Przedmiot                                                          | Klient                                | Transport              | Suma  | Data 💌                 | Status  |
| MÓWIĄCA INTERAKTYWNA<br>KSIĄŻECZKA LITERY<br>ZGADYWANKI            | nick:<br>Julia<br>59-220 Legnica      | Przesyłka<br>kurierska | 72,50 | 2015-02-11<br>13:37:50 | ✓ 26339 |
| CHOMIK PRZEDRZEŹNIAK<br>PLUSZOWY KREMOWY<br>POWTARZA               | nick:<br>Zofia<br>37-450 Stalowa Wola | Przesyłka<br>kurierska | 52,50 | 2015-02-10<br>21:32:30 | ✓ 26317 |

- Nr aukcji Allegro tutaj wpisujemy nr aukcji, której dotyczy transakcja
- Nazwa przedmiotu tutaj możemy szukać transakcji za pomocą sprzedanego przedmiotu
- Nick kupującego tutaj należy podać nick kupującego w celu zlokalizowania transakcji
- Imię/nazwisko wyszukiwaniu po danych osobowych
- E-mail wyszukiwanie po e-mailu
- Adres wyszukiwanie po adresie bądź jego części
- Transakcje tutaj możemy wybrać czy mają się wyświetlić wszystkie transakcje, tylko z kompletnymi danymi, tylko wymagające uzupełnienia danych czy tylko usunięte.
- Max 1 miesiąc wstecz zaznaczenie tego pola spowoduje wyświetlenie samych transakcji zawartych w przeciągu ostatniego miesiąca

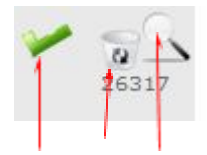

#### 1 2 3

Przy każdej transakcji na końcu znajdują się 3 ikonki

- 1. Pokazuje, czy transakcja została zakończona pomyślnie
- 2. Pozwala usunąć transakcję z listy
- 3. Pokazuje zamówienie dotyczące tej transakcji w Centralizabawek

| <b>~</b>                                                                                     |                                                                    | Transakcje alleg                                                 | ecznej interwencji | iniem Wybor produktów m Wylogu<br>wp.pl (status: pełen) |        |                 |
|----------------------------------------------------------------------------------------------|--------------------------------------------------------------------|------------------------------------------------------------------|--------------------|---------------------------------------------------------|--------|-----------------|
| O Firmie                                                                                     | Dla sprzedających                                                  | Oferta Produktów                                                 | Dla dosta          | awców                                                   | Kontak | t               |
| Panel klienta                                                                                | Główna » Panel klienta                                             |                                                                  |                    |                                                         |        |                 |
| MASKOTKA FIOLETOWY<br>KUCYK MY LITTLE PONY<br>Twilight S<br>5204664634 [1 szt.]<br>441823378 | nick: <b>aleksandra_rozen</b><br>Aleksandra Rożeń<br>41-906 Bytom  | Odbiór w<br>punkcie po<br>przedpłacie<br>-<br>Paczkomaty<br>24/7 | 56,10              | 2015-03-26<br>09:40:07                                  | *      | 27406           |
| PUZZLE I UKŁADANKA<br>DREWNIANA Z PINEZKAMI 2<br>w 1 PRI<br>5204480414 [1 szt.]<br>441018794 | nick: <b>jaronjustyna</b><br>Justyna Stobiecka<br>05-500 Piaseczno | Przesyłka<br>kurierska<br>pobraniowa                             | 268,60             | 2015-03-23<br>22:37:34                                  |        | <b>≜</b> ⊚<br>⇒ |

| Przedmiot                                                                                                    | Klient | Transport                                                                                                    | Suma                                                                | Data 👻                                                                                   | Status    |   |
|----------------------------------------------------------------------------------------------------|--------|----------------------------------------------------------------------------------------------------|---------------------------------------------------------------------|------------------------------------------------------------------------------------------|-----------|---|
| MASKOTKA FIOLETOWY<br>KUCYK MY LITTLE PONY<br>Twilight S<br>6344664634 [1 szt.]<br>44182<br>PUZZLE I UKŁADANKA<br>DREWNIANA Z PINEZKAMI 2<br>w 1 PRI<br>6344480414 [1 szt.]<br>4410 |        | Odbiór w 56,10 2015-03-26<br>punkcie po<br>przedpłacie 09:40:07 27<br>-<br>Paczk<br>24/7 Ręczne przypisanie produktu<br>HIGHT MADELINE HATTER - MATTEL ID: |                                                                     |                                                                                          |           |   |
|                                                                                                    |        | Przes Ręcz<br>kurier HIG<br>pobra R<br>KSIĘ<br>Rę                                                                                                    | ne przypisa<br>HT BLONDI<br>Leczne przy<br>ŻNICZKA D<br>czne przypi | nie produktu EV<br>E LOCKERS - M/<br>pisanie produktu<br>O KĄPIELI KOP<br>sanie produktu | VER AFTER | 2 |

| C  | Dane do wysy                                                    | łki                         | Dane do faktury                   | 6                              |                               |                  |       |
|----|-----------------------------------------------------------------|-----------------------------|-----------------------------------|--------------------------------|-------------------------------|------------------|-------|
| i  | mie                                                             | Justyna                     | nazwa                             |                                |                               |                  |       |
| r  | nazwisko Stobiecka                                              |                             | kod                               |                                |                               |                  |       |
| f  | firma OptiFlow Justyna Stobiecka                                |                             | miasto                            |                                |                               |                  |       |
| ŀ  | kod 05-500                                                      |                             | adres                             | 1                              |                               |                  |       |
| r  | miasto Piaseczno                                                |                             | nip                               |                                |                               |                  |       |
| a  | adres ul. Geodetów 4                                            |                             | Uwagi                             |                                |                               |                  |       |
| t  | elefon                                                          | 508085328                   | Przedmioty są p<br>marca, uprzejm | prezentem un<br>nie proszę o t | odzinowym na<br>erminową wysy | dzień 2<br>/łkę. | :8    |
| e  | email                                                           | justyna.stobiecka@gmail.com |                                   |                                |                               |                  |       |
| Id | Nazwa                                                           |                             | Przypisz                          |                                |                               | Ilość            | Cena  |
| 1  | PUZZLE I UKŁADANKA DREWNIANA Z PINEZKAMI 2 w 1<br>PRI           |                             |                                   |                                | t                             | L                | 21,00 |
| 2  | Transport: Przesyłka kurierska pobraniowa<br>Płatność: pobranie |                             | ustal transport                   |                                | t                             | L                | 22    |

| 1.2                  |                                            |                                                                                         |                                                                                        |                            |                   |
|----------------------|--------------------------------------------|-----------------------------------------------------------------------------------------|----------------------------------------------------------------------------------------|----------------------------|-------------------|
|                      | miasto Piase                               | czno                                                                                    | nip                                                                                    |                            |                   |
| 3                    | adres ul. Ge                               | eodetów 4                                                                               | Uwagi                                                                                  |                            |                   |
|                      | elefon 5080                                | 85328                                                                                   | Przedmioty są prezentem urodzinow<br>marca, uprzejmie proszę o terminow                | ym na dzień<br>vą wysyłkę. | 28                |
|                      | email justyr                               | a.stobiecka@gmail.com                                                                   |                                                                                        |                            |                   |
| Id                   | Nazwa                                      |                                                                                         | Przypisz                                                                               | Ilość                      | Cena              |
| 1                    | PUZZLE I UKŁADANKA<br>PRI                  | DREWNIANA Z PINEZKAMI 2                                                                 | W 1 pinez PUZZLE I UKŁADANKA DREWNIANA Z                                               | 1                          | 21,00             |
| 2                    | Transport: Przesyłka<br>Płatność: pobranie | kurierska pobraniow                                                                     | PINEZKAMI 2 w 1 PRINCESS<br>EAN: 5907791567345<br>CENA: 15,00                          | 1                          | 22                |
| U                    | wagi partnera do zamóv                     | vienia:                                                                                 | UKŁADANKA DREWNIANA Z PINEZKAMI<br>ZWIERZĄTKA<br>EAN: 5907791564566<br>CENA: 6,50      |                            | ×                 |
|                      |                                            |                                                                                         | UKŁADANKA DREWNIANA Z PINEZKAMI<br>POJAZDY<br>EAN: 5907791564788<br>CENA: 6,50         |                            |                   |
| je:                  |                                            | Dla Partnerów<br>Import eksport dai                                                     | UKŁADANKA DREWNIANA Z PINEZKAMI<br>ZWIERZĘTA DUŻA<br>EAN: 5907791562456<br>CENA: 11,00 |                            |                   |
| in<br>plikó<br>Ila p | w cookies<br>acówek edukacyjnych           | Nasze konta bankc<br>Instrukcje<br>Koszty przesyłek<br>Rabaty dla Partner <del>ow</del> | UKŁADANKA DREWNIANA Z PINEZKAMI<br>ZOO<br>EAN: 5907791564801<br>CENA: 6,50             | dotpa                      | Mank<br>mtRansfer |

| Id | Nazwa                                                                         | Przypisz                               | Ilość | Cena  |
|----|-------------------------------------------------------------------------------|----------------------------------------|-------|-------|
| 1  | PUZZLE I UKŁADANKA DREWNIANA Z PINEZKAMI 2 w 1<br>PRI                         | PUZZLE I UKŁADANKA DREWNIANA Z PINEZKA | 1     | 21,00 |
| 2  | Transport: <b>Przesyłka kurierska pobraniowa</b><br>Płatność: <b>pobranie</b> | ustal transport                        | 1     | 22    |
| Uw | vagi partnera do zamówienia:                                                  |                                        |       | ×     |
|    |                                                                               |                                        |       |       |

| Id | Nazwa                                                 | Przypisz                     |           | Ilość | Cena     |
|----|-------------------------------------------------------|------------------------------|-----------|-------|----------|
| 1  | PUZZLE I UKŁADANKA DREWNIANA Z PINEZKAMI 2 w 1<br>PRI | PUZZLE I UKŁADANKA DREWNIANA | Z PINEZKA | 1     | 21,00    |
|    |                                                       | Metoda dostawy:              |           |       |          |
|    |                                                       | Kurier                       | 13,50     |       |          |
|    |                                                       | Pocztex Kurier48             | 11,50     |       |          |
|    |                                                       | Odbiór osobisty              | 0,00      |       |          |
|    |                                                       | Paczkomaty                   | 8,50      |       | 815 - FR |
| 2  | Płatność: pobranie                                    | Metoda płatności:            |           | 1     | 22       |
|    |                                                       | øbranie                      | 3,50      |       |          |
|    |                                                       | O przelew                    | 0,00      |       |          |
|    |                                                       | Koszt dostawy: 17,00         |           |       |          |
|    |                                                       | Zapisz                       |           |       |          |
|    | unai portanza da comérciania:                         |                              |           |       |          |
| 0  | vagi partnera do zantowienia:                         |                              |           |       | ×        |
|    |                                                       |                              |           |       |          |
|    |                                                       |                              |           |       |          |
|    |                                                       |                              |           |       |          |

| 27433 | /na Sto<br>tyi | K:43,00 | 2015-03-27 | V POB | 0 |
|-------|----------------|---------|------------|-------|---|
|       | r Jul<br>ase   | Kurier  | 02.20.00   |       |   |
|       | tov            |         |            |       |   |

Tutaj nie oprawiamy – dane się jeszcze nie ściągnęły.

| Przedmiot               | Klient     | Transport | Suma | Data 👻     | Status |
|-------------------------|------------|-----------|------|------------|--------|
| KLOCKI POJAZD BUDOWLANY | nick: 0808 |           | 0,00 | 2015-03-29 | å 😭    |
| 57357326 [1 szt.]       |            |           |      | 09:50:53   |        |

## Weryfikacja

Tej funkcji proszę nie używać – jeszcze nie działa

## 3. INFORMACJE DOTYCZĄCE CZĘSTOTLIWOŚCI UAKTUALNIEŃ

Operacja aktualizacji nowych produktów wykonywana jest przez serwer hurtowni Centralazabawek.pl codziennie pomiędzy 01:00 a 6:00 rano.

Natomiast ściąganie zamówień ze sklepu do Centrali Zabawek oraz uaktualnienia stanów magazynowych wykonywane jest co najmniej kilkanaście razy dziennie.

Życzymy Państwu sukcesów w sprzedaży.

Zespół Hurtowni Centralazabawek.pl